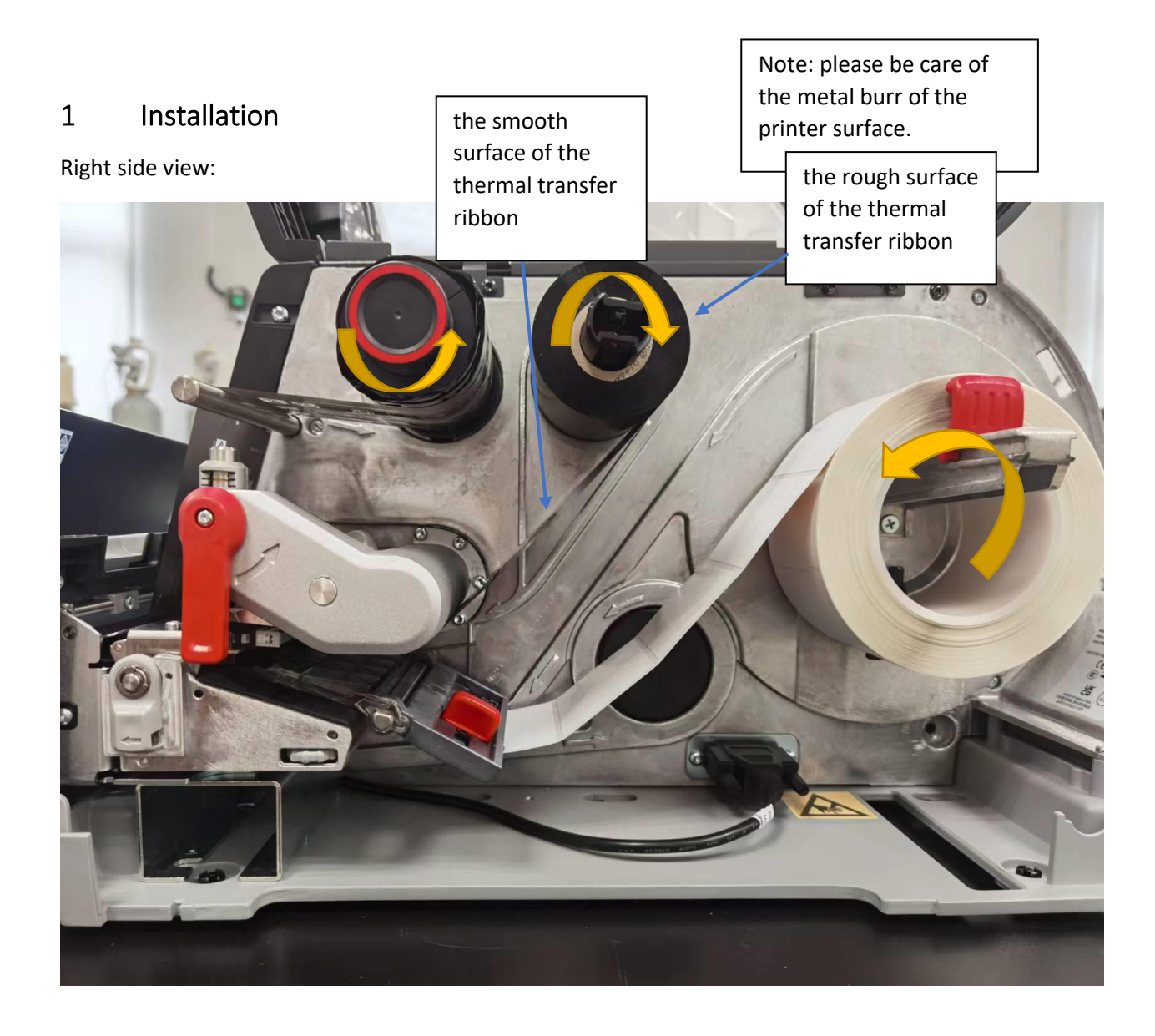

#### Top view:

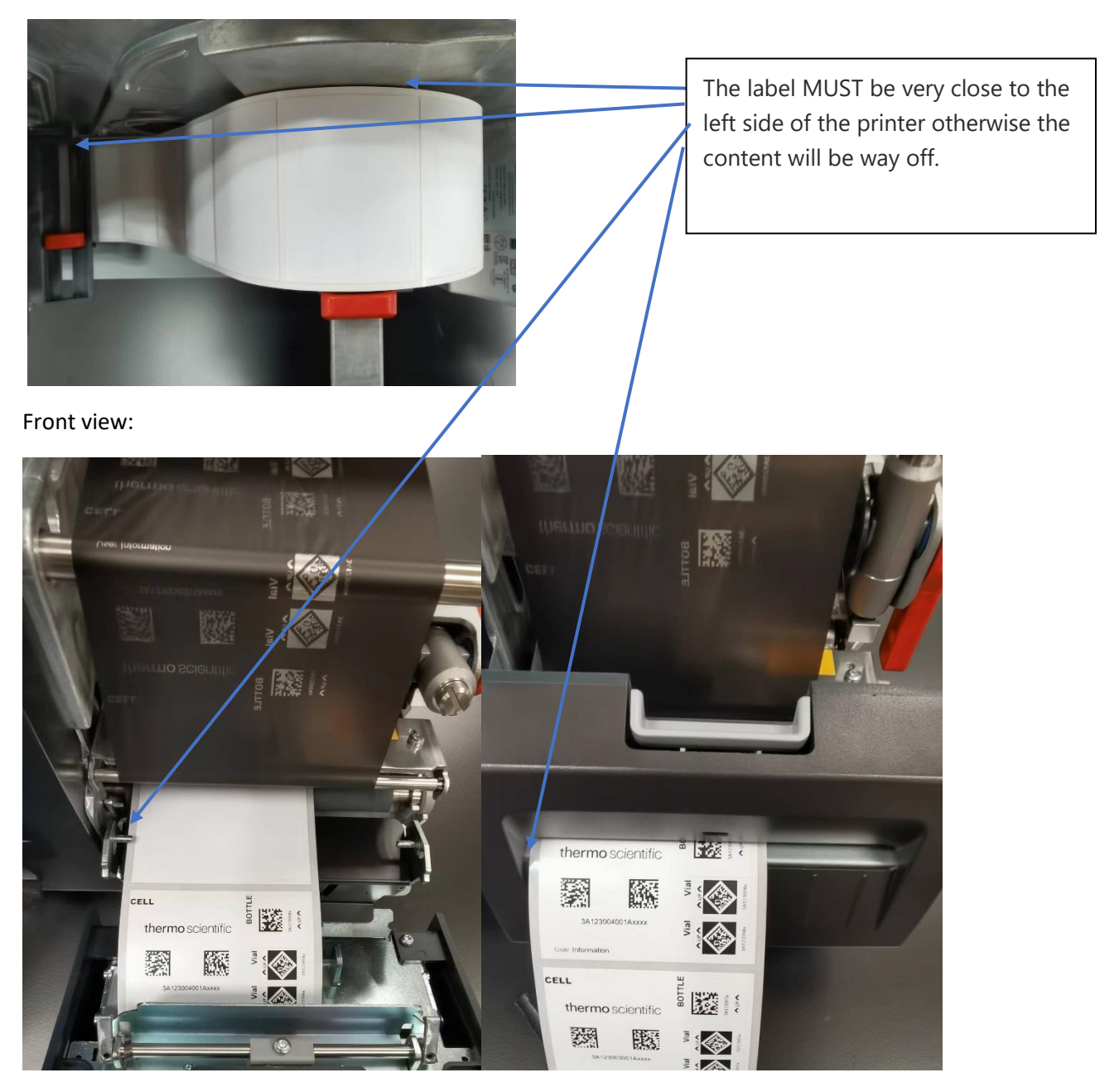

## 2 Install Printer Driver

If the computer is online and the version of the PC system is Windows 10 or later, the driver will be installed automatically after connecting to the printer.

If the printer cannot be recognized by computer as a printer such as "software device". Please install the following driver.

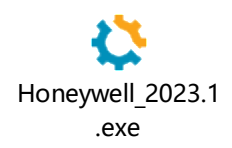

## 3 Set Printing References

Note: this

• Set Print Media

Select Windows icon->Setting->Devices->Device and printers (see figure below)->Right click icon of "Honeywell PM45" and select printing references->

| $\leftarrow$ Settings     |                                                                                                    | - 8 >                                                                                                    |
|---------------------------|----------------------------------------------------------------------------------------------------|----------------------------------------------------------------------------------------------------|
| â Home                    | Bluetooth & other devices                                                                                                    |                                                                                                    |
| Find a setting ,0         | + Add Bluetooth or other device                                                                                                    | Turn on Bluetooth even faster<br>To turn Bluetooth on or off without<br>opening Settings, open action center<br>and select the Bluetooth icon. |
| Bluetooth & other devices | Biuetooth On                                                                                                    |                                                                                                    |
| 묘 Printers & scanners     | Now discoverable as "CNSHO-FZBK433"                                                                                                    | Related settings<br>Devices and printers                                                                                                    |
| () Mouse                  | -<br>Mouse, keyboard, & pen                                                                                                    | Sound settings                                                                                                    |
| Touchpad                  | MX Anywhere 2 E<br>Connected 205                                                                                                    | Display settings                                                                                                    |
| Typing                    |                                                                                                    | More Bluetooth options                                                                                                    |
| ් Pen & Windows Ink       | Show notifications to connect using Swift Pair                                                                                                    |                                                                                                    |
| AutoPlay                  | When selected, you can connect to supported Bluetooth devices quickly<br>when they're close by and in pairing mode.                                                              | Give feedback                                                                                                    |
| ΰ USB                     | Download over metered connections<br>To help prevent extra charges, keep this all so device software (brivers,<br>info, and app) for new devices wont Counciload while you're on |                                                                                                    |

- Page Setup-> New:
  - Label Size-> Width 69 mm, Height 50 mm
  - Exposer Liner Widths-> Left 3mm, right 3 mm
- Page Setup-> Advanced Options -> Printing Position:
  - Horizontal Offset: negative means the content will move to left.
  - Vertical Offset: negative means the content will move up.

Before print, you can also find these properties setting in Print page.

| Printer:     | Honeywo                     | ell PM45 (300 dpi)<br>ell PM45 (300 dpi) Properties                    | Properties                                        | Advanced Help ()   |
|--------------|-----------------------------|------------------------------------------------------------------------|---------------------------------------------------|--------------------|
| Pa<br>●<br>▶ | age Setup<br>Stock<br>Name: | Graphics Stock Options Abor<br>USER (2.71 in x 1.97 in)<br>New Edit    | ut V                                              | Scale: 38%         |
| •<br>•       | Preview<br>ALE              | Orientation<br>Potrait<br>Landscape<br>Portrait 180°<br>Landscape 180° | Effects           Mirror Image           Negative | 2.95 x 1.97 Inches |
| Dri          | Preset<br>Name:             | <current settings=""></current>                                        | Manage Advanced Options                           | Lear information   |
| De           |                             | © 2015-2023 Seagull Scientif<br>Authors of the BarTender® labe         | ic, LLC.,<br>I software.                          | < Page 1 of 1      |

| Honeywe                      | ell PM45 (3                                                                                    | 00 dpi)                | Printing F               | reference                     | is                               | ×    |
|------------------------------|------------------------------------------------------------------------------------------------|------------------------|--------------------------|-------------------------------|----------------------------------|------|
| Page Setup                   | Graphics                                                                                       | Stock                  | Options                  | About                         |                                  |      |
| Stock<br>Name:               | barcode la                                                                                     | bel (69.0              | ) mm x 50.(              | ) mm)                         |                                  | ~    |
|                              | New.                                                                                           |                        | Ed                       | lit                           | Dele                             | ete  |
| Preview -                    |                                                                                                | Prientation<br>Portrai | n<br>it<br>cape          |                               | ffects<br>Mirror Ima<br>Negative | age  |
| ↓                            |                                                                                                | ) Lands                | cape 180°                |                               |                                  |      |
| Preset                       |                                                                                                |                        |                          |                               |                                  |      |
| Name:                        | <current s<="" td=""><td>ettings&gt;</td><td></td><td>~</td><td>Man</td><td>age</td></current> | ettings>               |                          | ~                             | Man                              | age  |
|                              |                                                                                                |                        |                          | Adva                          | nced Optio                       | ins  |
|                              |                                                                                                |                        |                          |                               |                                  |      |
|                              | © 2<br>Author                                                                                  | 015-202<br>s of the l  | 1 Seagull S<br>BarTender | icientific, Ir<br>®label soft | nc.,<br>ware.                    |      |
| [                            | ОК                                                                                             |                        | Cancel                   | Ap                            | ply                              | Help |
| Edit Stock                   |                                                                                                |                        |                          |                               |                                  | ×    |
| Stock                        |                                                                                                |                        | Pn                       | eview                         |                                  |      |
| Type: Die-Cut                | Labels                                                                                         | ~                      |                          |                               |                                  |      |
| Label Size<br>Width: 2.71 in | Heid                                                                                           | nt: 1.97 in            |                          |                               |                                  |      |
| Exposed Liner Wid            | ths Right                                                                                      | :: 0.12 in             |                          |                               |                                  |      |
|                              |                                                                                                |                        |                          | ОК                            | Cancel                           | Help |

| L.A.                                                                                                    |           |
|----------------------------------------------------------------------------------------------------|-----------|
| Advanced Options                                                                                                    | ×         |
| Printing Position User Commands Driver Options Passthrough                                                                                                    | h         |
| Position Adjustment                                                                                                    |           |
| Horizontal Offset: -0.04 in                                                                                                    |           |
| Vertical Offset: 0.04 in                                                                                                    |           |
| Orientation Adjustment                                                                                                    |           |
| Default Orientation: 0° ~                                                                                                    |           |
|                                                                                                    |           |
|                                                                                                    |           |
|                                                                                                    |           |
|                                                                                                    |           |
|                                                                                                    |           |
|                                                                                                    |           |
|                                                                                                    |           |
| OK Cancel Apply                                                                                                    | Help      |
| OK Cancel Apply                                                                                                    | Help      |
| OK Cancel Apply                                                                                                    | Help      |
| OK Cancel Apply Advanced Options Printing Position User Contract Driver Options                                                                                                    | Help >    |
| OK Cancel Apply<br>Advanced Options<br>Printing Position User Commands Driver Options Passthrough                                                                                                    | Help<br>> |
| OK Cancel Apply<br>Advanced Options<br>Printing Position User Commands Driver Options Passthrough<br>Position Adjustment                                                                                                    | Help<br>> |
| OK Cancel Apply<br>Advanced Options<br>Printing Position User Commands Driver Options Passthrough<br>Position Adjustment<br>Horizontal Offset: -1.0 mm                                                                                                    | Help<br>> |
| OK Cancel Apply<br>Advanced Options<br>Printing Position User Commands Driver Options Passthroug<br>Position Adjustment<br>Horizontal Offset: -1.0 mm<br>Vertical Offset: 0.0 mm                                                                                                    | Help<br>> |
| OK Cancel Apply<br>Advanced Options<br>Printing Position User Commands Driver Options Passthrough<br>Position Adjustment<br>Horizontal Offset: -1.0 mm<br>Vertical Offset: 0.0 mm                                                                                                    | Help<br>> |
| OK Cancel Apply<br>Advanced Options<br>Printing Position User Commands Driver Options Passthrough<br>Position Adjustment<br>Horizontal Offset: -1.0 mm<br>Vertical Offset: 0.0 mm                                                                                                    | Help<br>> |
| OK Cancel Apply Advanced Options Printing Position User Commands Driver Options Passthrough Position Adjustment Horizontal Offset: -1.0 mm Vertical Offset: 0.0 mm Orientation Adjustment Default Orientation: 0°                                                                                      | Help<br>> |
| OK     Cancel     Apply       Advanced Options       Printing Position     User Commands     Driver Options     Passthrough       Position Adjustment     Horizontal Offset:     -1.0 mm       Vertical Offset:     0.0 mm       Orientation Adjustment       Default Orientation:     0°              | Help      |
| OK     Cancel     Apply       Advanced Options       Printing Position     User Commands     Driver Options     Passthrough       Position Adjustment     Horizontal Offset:     -1.0 mm       Vertical Offset:     0.0 mm       Orientation Adjustment       Default Orientation:     0°              | Help      |
| OK     Cancel     Apply       Advanced Options       Printing Position     User Commands     Driver Options     Passthrough       Position Adjustment     -1.0 mm     Vertical Offset:     0.0 mm       Vertical Offset:     0.0 mm     Orientation Adjustment       Default Orientation:     0°     ✓ | Help<br>> |
| OK     Cancel     Apply       Advanced Options       Printing Position     User Commands     Driver Options     Passthrough       Position     Adjustment     -1.0 mm     Vertical Offset:     0.0 mm       Orientation     Adjustment     Orientation     O*     ✓                                    | Help      |
| OK     Cancel     Apply       Advanced Options       Printing Position     User Commands     Driver Options     Passthrough       Position     Adjustment     -1.0 mm     Vertical Offset:     0.0 mm       Vertical Offset:     0.0 mm     Orientation     O*     ✓                                   | Help      |
| OK     Cancel     Apply       Advanced Options       Printing Position     User Commands     Driver Options     Passthrough       Position Adjustment     -1.0 mm     -1.0 mm       Vertical Offset:     0.0 mm     -1.0 mm       Orientation Adjustment     -1.0 mm     -1.0 mm                       | Help      |
| OK Cancel Apply   Advanced Options   Printing Position User Commands Driver Options Passthrough   Position Adjustment -1.0 mm   Horizontal Offset: 0.0 mm   Orientation Adjustment   Default Orientation: 0°                                                                                           | Help      |

• Set Print Quality

Select Windows icon->Setting->Devices->Device and printers (see figure below)->Right click icon of "Honeywell PM45" and select printing references->

• Graphics-> Dithering: None

| age Setup Graph                                                      | nics Stock Op         | tions About                      |             |
|----------------------------------------------------------------------|-----------------------|----------------------------------|-------------|
| Resolution:                                                          | 11.8 dpmm x 11        | 1.8 dpmm                         | ~           |
| Dithering                                                            |                       |                                  |             |
|                                                                      | _                     | None                             |             |
| ·                                                                    | <b>Ť</b> _            | ⊖ Halftone                       |             |
| J                                                                    | <b>i da fi</b> e      |                                  |             |
|                                                                      |                       | Algebraic     Error Diffusion    |             |
|                                                                      |                       |                                  |             |
| е I - Т.                                                             |                       | O Device Dithering               |             |
|                                                                      |                       | Device Dithering                 |             |
| Color Adj                                                            | ustment               | Device Dithering                 |             |
| Color Adj                                                            | ustment               | Device Dithering                 |             |
| Color Adj<br>Color<br>Color Control:                                 | ustment               | Device Dithering Dithering Setup | ~           |
| Color Adj<br>Color Color Color Color Control:<br>Color Matching:     | ustment               | Device Dithering                 | <b>&gt;</b> |
| Color Adj<br>Color<br>Color Control:<br>Color Matching:<br>Color Reg | ustment<br>Monochrome | Color Setup                      | <b>~</b>    |

- Stock-> Advanced-> Setting Darkness and Media Sensitivity. (Disable "Use Current Printer Settings)
  - Feed Options -> Feed Mode -> Set Cut After Every Label or Cut After Interval X pages.

| 🖶 Honeywell PM45                | (300 dpi) (Copy 1) Printing Preferences | $\times$ |
|---------------------------------|-----------------------------------------|----------|
| Page Setup Graphic              | s Stock Options About                   |          |
| Setup Options                   | nter Settings 🛛 Send Changes Only       |          |
| Media Settings<br>Print Method: | Thermal Transfer V                      |          |
| Туре:                           | Label (with Gaps) $\checkmark$          |          |
| Media:                          | Custom ~                                |          |
| Darkness:                       | 100                                     |          |
|                                 | Test Advanced                           |          |
| Feed Options                    |                                         |          |
| Feed Mode:                      | Cut After Every Label $\checkmark$      |          |
| LTS Sensitivity:                |                                         |          |
| Automatic Labe                  | I Top and Label Rest Adjust             |          |
| Top Adjust:                     | 0.00 mm Rest Adjust: 0.00 mm            |          |
| ОК                              | Cancel Apply Help                       |          |

| Darkness:          |            | 100 |
|--------------------|------------|-----|
|                    |            |     |
| Media Sensitivity: | Very Low 🗸 |     |
|                    |            |     |
| Contrast:          |            | 0%  |

• Options->Print Speed (Disable "Use Current Printer Settings)

| 🖶 Honeywell PM45 (300 dpi) (Copy 1) Printing Preferences 🛛 🗙                                                       |
|----------------------------------------------------------------------------------------------------|
| Page Setup Graphics Stock Options About                                                                            |
| Speed Settings Use Current Printer Setting Print Speed: 50.00 mm/sec  Rendering Options Graphics Format: Automatic |
| Calibration Options<br>Use Current Printer Setting<br>Media Calibration Mode: Slow V Length: 0.00 mm               |
|                                                                                                    |
|                                                                                                    |
| OK Cancel Apply Help                                                                                               |

# 4 Set Label Rest Adjust (mm)

Printer UI-> Settings-> Printing-> Media-> Print Mode: Cutter

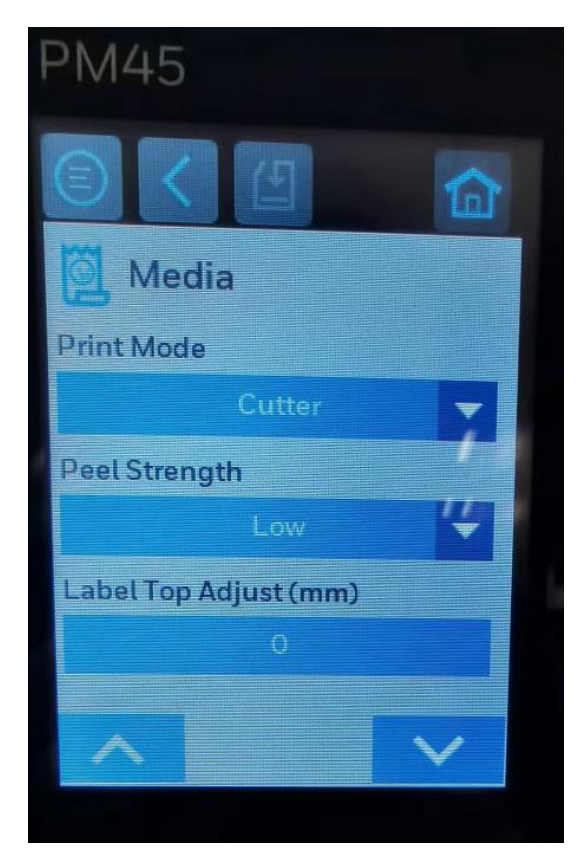

If the cutter cannot cut the labels in the gap between two labels, please modify the Rest Adjust through the printer UI-> Settings-> Printing-> Media-> Label Rest Adjust (mm).

Note: please ensure that the unit is "mm" before setting.

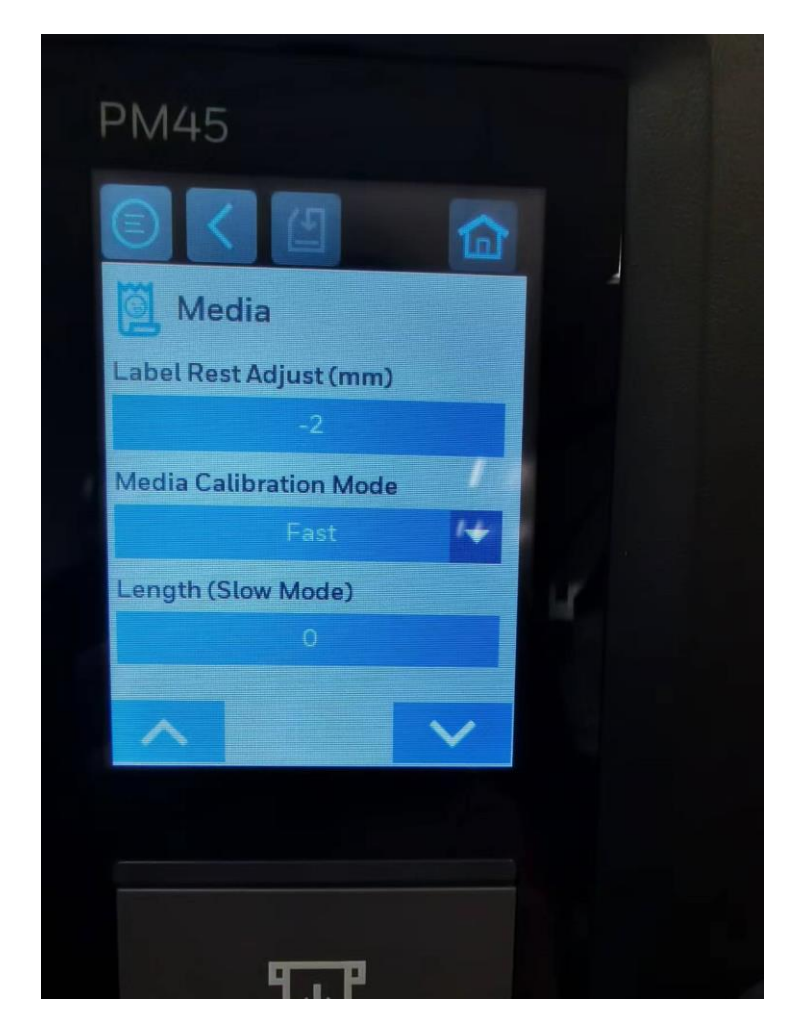

5 Troubleshooting

Set Command Language

5.1 The print cannot automatically cut.

Tip 1: Command language change to Fingerprint may help.

Setting-> System Setting->General->Command Language

Choose: Fingerprint

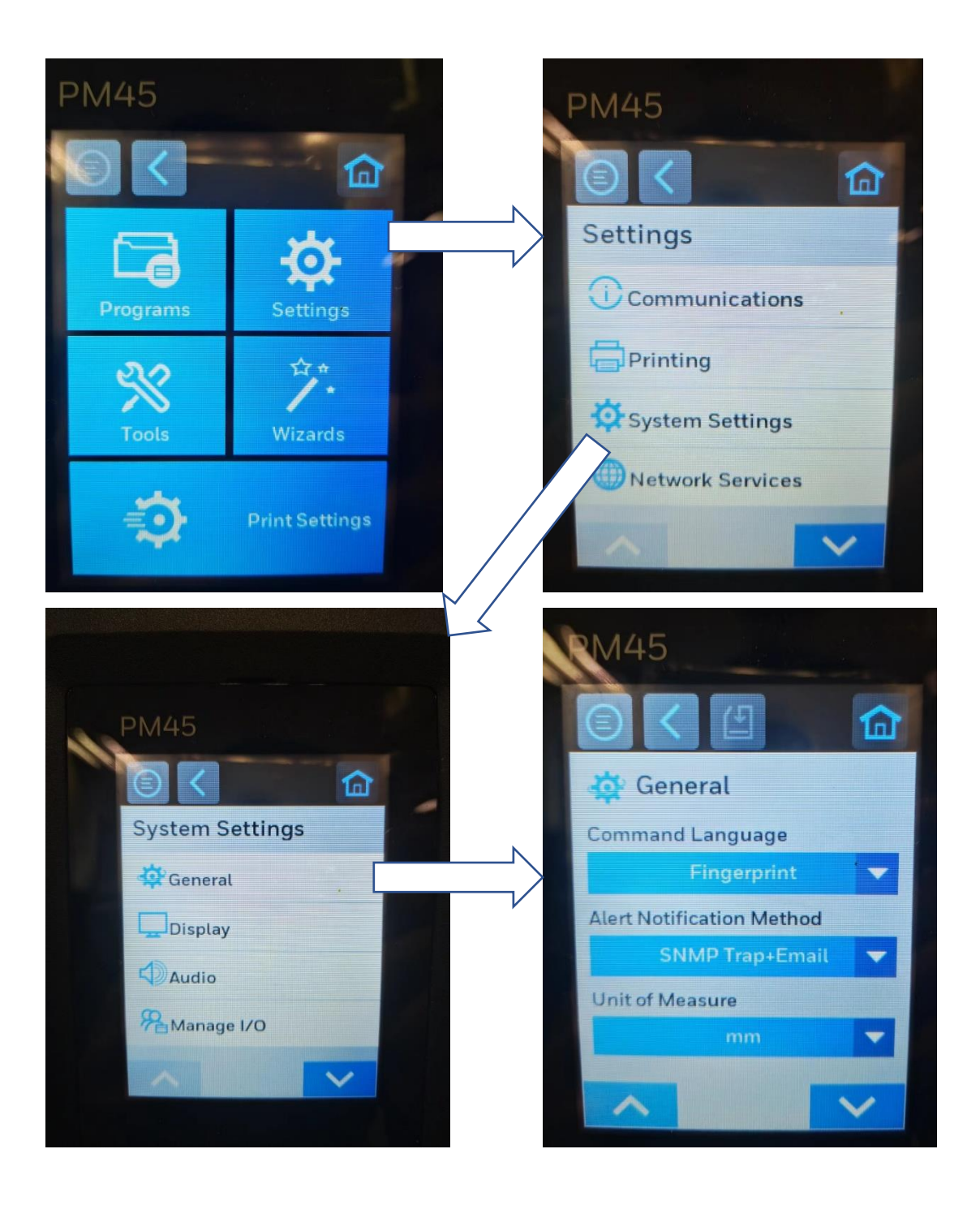

5.2 The print content is not clear. Tip 1: Check settings Tip 2: If the content is not clear just on one side (left or right) of the label. Try to change the pressure point of the printer head.

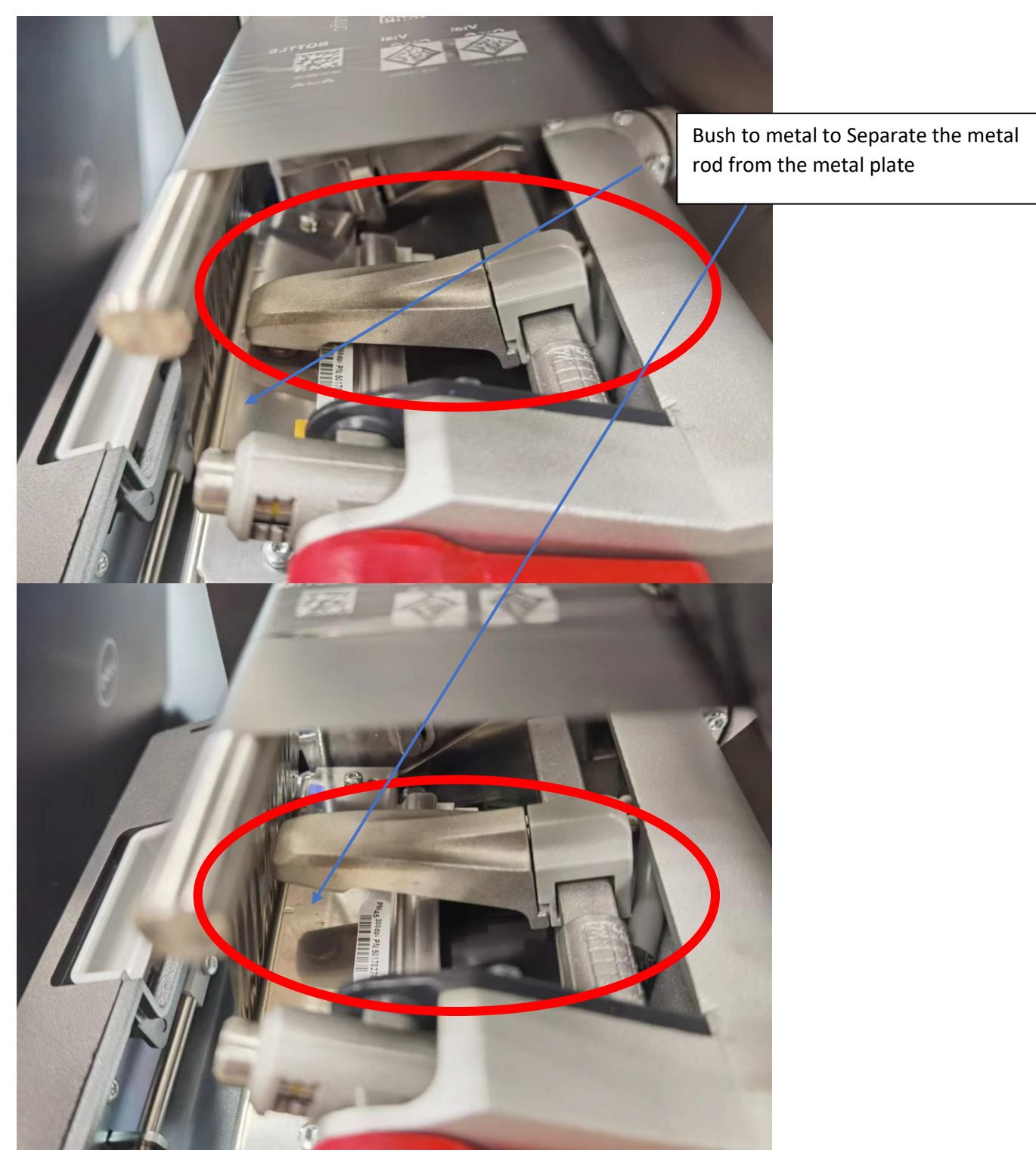

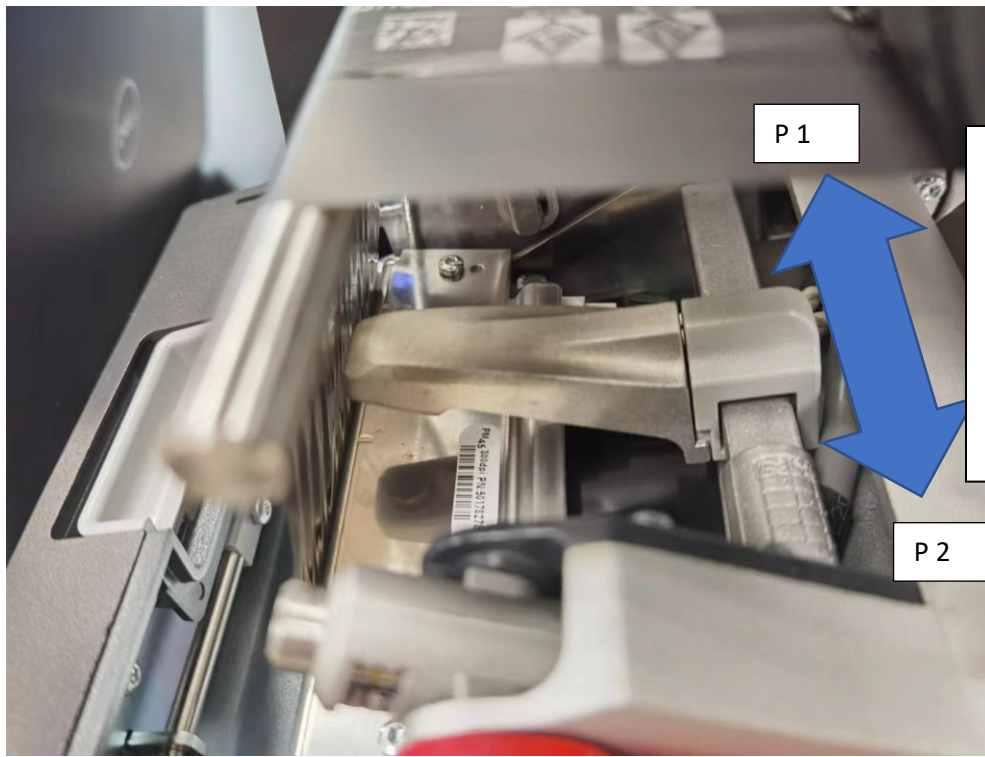

Forcibly move it in the direction shown in picture to change the pressure point on the metal plate.

Example:

The left side of the label is not clear, move to "P1" in a very short shift

#### 6 References

PM45 | Honeywell

BarcodeGenerator Excel:

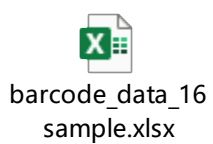